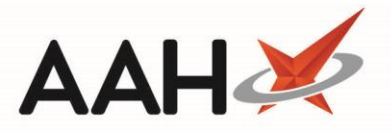

# Dispensing an MLP Repeat Request from the PMR

### Dispensing the MLP Repeat Request

- 1. To begin, access a non-MM MLP patient's PMR either by searching for the patient, or by pressing [F1 View PMR] from the MLP Manager.
- 2. Within the PMR, press [ENTER].
- 3. The Dispense New Prescription Item window opens, where you can follow the process of dispensing a prescription by adding the prescribed item, quantity and dosage information.
- 4. Once complete, you'll return to the PMR with the item displayed within the first quadrant ready to be endorsed

If any items on the repeat request have been marked as *stopped*, a Confirm Stopped Item Dispensing pop-up will display giving you the option to activate the item and continue by selecting the **[Dispense]** button, or mark the item as *Not Dispensed* using the **[Mark Not Dispensed]** button.

| ProScript Connect<br>26 March 2019 12:04 | Search (CTRL+S) • • •                                                                                                    | 💷   🔠   Responsible Pharmacist Victoria Smith   User Super Visor 🛛 🗖 🗙                        |  |  |  |  |
|------------------------------------------|----------------------------------------------------------------------------------------------------|-----------------------------------------------------------------------------------------------|--|--|--|--|
| My shortcuts 🕂                           |                                                                                                    |                                                                                               |  |  |  |  |
| Redeem Owings                            | Search Workflow Manager MCHALE, CLEVE GERALD                                                                                                    |                                                                                               |  |  |  |  |
| F2<br>Reprints<br>F6                     | MCHALE, CLEVE GERALD         DOB 10 Sep 1973         NH           2 BESFORD CLOSE, LUTON, LU2 8TX         Age         45 years 6 months         EP                           | IS No 944 637 0876                                                                            |  |  |  |  |
| Ordering<br>F7                           | Patient Medication Record Patient Summary View Compliance Patient GP Record                                                                                                  |                                                                                               |  |  |  |  |
| Overdue Scripts<br>F8                    | ra Patient ra Create ra Product La Change ra                                                                                                    | Change Fre Next _ Frz Add To Fre Last Fre Label Frit Start                                    |  |  |  |  |
| MDS Prep                                 | T Details Choice T Dose T Choice                                                                                                    | Quantity To Item To Order To Item To Options The Again                                        |  |  |  |  |
| MDS Scripts Due                          | Additional Endorsements         Stock Card         Edit Warnings         Nominat           Incident Report         Counselling Notes         Interventions         Record Me | e To My Pharmacy Dispense At Hub PTS  MUR Drug Notes  asurements  Stock Merge                 |  |  |  |  |
| Stock Manager                            |                                                                                                    |                                                                                               |  |  |  |  |
| MDS Manager                              | FP10 EMIS, QA (EMISWebCR1 50                                                                                                    | Take ONE daily in the morning                                                                 |  |  |  |  |
| F11<br>SDM                               | Item 1 - 28 Propranolol 10mg tabs     ND Move Up De     ENTER - Add Now Item                                                                                                 |                                                                                               |  |  |  |  |
| Ctrl M                                   | M<br>→ 1) Amitriptyline 50mg tabs 31/01/2019<br>→ 2) Cefaclor MR 375mg tabs 31/01/2019                                                                                       |                                                                                               |  |  |  |  |
| ETP<br>Ctrl E                            |                                                                                                    |                                                                                               |  |  |  |  |
| Script Q                                 | → 3) Cefalexin 250mg tabs 31/01/2019 WARNING: DO NOT STOP TAKING THIS MEDICINE UNLESS YOUR DOCTOR                                                                            |                                                                                               |  |  |  |  |
| RMS                                      | <ul> <li>4) Vinblastine soln for inj 10mg/10ml vial 31/01/2019</li> <li>5) Venlafaxine 75mg tabs 31/01/2019</li> </ul>                                                       |                                                                                               |  |  |  |  |
| Ctrl R                                   | Showing 12 months. Press Alt+S 1 Show/Hide Details Group By: Dru                                                                                                    | a •                                                                                           |  |  |  |  |
|                                          | Quantity Dispensed Product Choice Pip Code R                                                                                                    | 3                                                                                             |  |  |  |  |
|                                          | 28 Propranolol 10mg tabs (28) AAH (£6.75) 1085620                                                                                                    | CLEVE GERALD MCHALE                                                                           |  |  |  |  |
|                                          | Propranolol 10mg tabs (28) ACCORD HE/ 1209436                                                                                                    |                                                                                               |  |  |  |  |
|                                          | Propranolol 10mg tabs (28) ACTAVIS (£2. 1083401                                                                                                    | DT Reimburgement Price: Drug Information Datient Information                                  |  |  |  |  |
|                                          | Propranolol 10mg tabs (28) ADVANZ PH/ 1137876                                                                                                    | (28) £1.92 OUT of POCKET EXPENSES are NOT allowed.                                            |  |  |  |  |
|                                          | Propranolol 10mg tabs (28) ALMUS (£1.9 1110048                                                                                                    | BNF Classification: 2.4<br>Beta-adrenoceptor<br>Beta-adrenoceptor                             |  |  |  |  |
|                                          | Drug Statistics (Consolidated)                                                                                                    | blocking drugs     blocking drugs     smallest pack size listed in the DT is equal to or more |  |  |  |  |
|                                          | By Family ▼ Mar Feb Jan Dec Nov Oct Robot Stock                                                                                                    | 7 28/28 Propranolol 10mg than £50.                                                            |  |  |  |  |
|                                          | Max Day         0         1         0         0         On Order P           Month Total         0         0         1         0         0         Due In                    | ad 2<br>0 similar name.                                                                       |  |  |  |  |
|                                          | Forms 0 0 1 0 0 Suggested                                                                                                    | Lvl. 1                                                                                        |  |  |  |  |

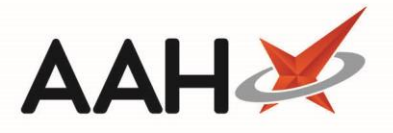

At this stage, you can check the label split for the (or each of the) item(s) by highlighting the relevant item and pressing [F9 – Label Options].

5. To endorse the prescription, press **[F8 – Last Item]**. The Prescription Type Preview displays.

| Prescription Type                                                | : FP10 dispensed on                                          | 26/03/2019 at 12:04                                                           |             | <b>×</b> |
|------------------------------------------------------------------|--------------------------------------------------------------|-------------------------------------------------------------------------------|-------------|----------|
| ALLIANCE<br>PHARMACY<br>fd<br>wd24 4wh<br>FA740                  | DOB<br>10/09/1973<br>Age<br>45 years 6 months                | MCHALE, CLEVE GERALD<br>2 BESFORD CLOSE<br>LUTON<br>LU2 8TX<br>[944 637 0876] |             |          |
| 1. 28/28<br>Propranolol 10mg<br>tabs                             | 28 Propranolol 10r<br>Take ONE daily in th                   | ng tabs<br>ne morning                                                         | 28          |          |
| Paying Patient Evidence Seen                                     | EMIS, QA<br>EMISWebCR1 5000<br>Fulford Grange, Mic<br>Rawdon | 2<br>:klefield Lane Rawdon                                                    |             |          |
| Professional Fees<br>1                                           | Leeds<br>Yorkshire<br>LS19 6BA                               |                                                                               |             |          |
| Requires Attention<br>F7 - Don't Print I                         | on Prescription not                                          | es<br>Indorse 🥅 Alt+F10 - Same                                                | Patient Nex | t Script |
| ✓ Print Bag Label 	Prescription is clinically checked 	RD Script |                                                              |                                                                               |             |          |
| F2 - Compare 🖌 F10 - Save 🗙 Cancel                               |                                                              |                                                                               |             |          |

6. Press [F10 – Save].

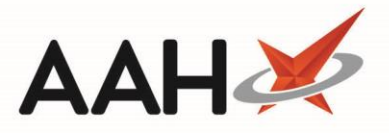

## Updating the MLP Status

1. The Outstanding MLP Requests window displays, where the system flags the prescription you have just dispensed as an outstanding MLP request.

| Outstanding MLP Requests -                                                                                                    |                                   |                       |            |                               |                                     |                 |                     |
|----------------------------------------------------------------------------------------------------|-----------------------------------|-----------------------|------------|-------------------------------|-------------------------------------|-----------------|---------------------|
| MCHALE, CLEVE GERALD     DOB 10 Sep 1973     NHS No     944 637 0876     Sep 1973     Age     45 years 6 months     EPS Status |                                   |                       |            |                               |                                     |                 |                     |
| P                                                                                                    | rescription Ite                   | ms                    |            |                               |                                     |                 |                     |
| Ρ                                                                                                    | Prescription Item Quantity Dosage |                       |            |                               |                                     |                 |                     |
| Propranolol 10mg tabs                                                                                                    |                                   |                       | 28         | Take ONE daily in the morning |                                     |                 |                     |
| MLP Requests                                                                                                    |                                   |                       |            |                               |                                     | ,               |                     |
| C                                                                                                    | ateAdded                          | Requested Item        | Quantity 1 | Notes Status Update           |                                     | Update          |                     |
| 2                                                                                                    | 26/03/2019                        | Propranolol 10mg tabs | 28         | At Surgery                    |                                     |                 |                     |
|                                                                                                    |                                   |                       |            |                               |                                     |                 |                     |
|                                                                                                    |                                   |                       |            |                               |                                     |                 |                     |
|                                                                                                    |                                   |                       |            |                               |                                     |                 |                     |
|                                                                                                    |                                   |                       |            |                               |                                     |                 |                     |
| Ľ                                                                                                    |                                   |                       |            |                               |                                     |                 |                     |
|                                                                                                    |                                   |                       | F3         | - Dispensing                  | F4 - Declined F5 - Select Other Sta | tus 🗸 F10 - Upd | ate & Close 🗙 Close |
|                                                                                                    |                                   |                       |            |                               |                                     |                 |                     |

- 2. From here, you can either:
  - Press [F3 Dispensing] to mark the repeat item as Dispensing
  - Press [F4 Declined] to mark the repeat item as GP Declined
  - Press **[F5 Other]** to open the Change Patient Repeat Request Status window and mark the repeat item as one of the other available MLP statuses from the drop-down menu
- 3. In the case you are dispensing the repeat request, press [F3 Dispensing]. The status updates accordingly.
- 4. Press [F10 Update & Close].

Updating the MLP status may send a push notification to your patient, if they have this enabled on their device.

- 5. ProScript Connect will automatically generate and print the endorsement, label(s) and bag label.
- 6. You will be returned to the ProScript Connect Main Screen. As per your update within the Outstanding MLP Request window, the status of your repeat request will be updated to Dispensing within the MLP Manager.

### **Revision History**

| Version Number | Date           | Revision Details | Author(s)            |
|----------------|----------------|------------------|----------------------|
| 1.0            | 16 August 2019 |                  | Joanne Hibbert-Gorst |

#### **Contact us**

For more information contact: **Telephone: 0344 209 2601** 

Not to be reproduced or copied without the consent of AAH Pharmaceuticals Limited 2019.